InterSec/NQ30a InterSec/NQ30b (Ver 2.2)

# ユーザーズマニュアル

2006年4月20日版

日本電気株式会社 Copyright (C) 2005-2006 NEC Corporation. All rights reserved.

# 目次

| 1. はじめに                                       |
|-----------------------------------------------|
| 1. 1 コンポーネント構成1                               |
| 1. 2 各モジュールの相関図2                              |
| 1. 3 用語説明                                     |
| 1. 4 関連マニュアル                                  |
| 2. セットアップ                                     |
| 2. 1 セットアップ方法4                                |
| 2. 2 USB メモリを使用したセットアップ 5                     |
| 2. 2. 1 USB メモリを使用したセットアップ手順                  |
| 2. 2. 2 設定ファイル作成方法7                           |
| 2. 3 ネットワーク接続を使用したセットアップ                      |
| 2. 3. 1 ネットワーク接続を使用したセットアップ手順                 |
| 3. コマンドラインインターフェース                            |
| 3. 1 コマンドラインインターフェース概要12                      |
| 3. 2 telnet によるネットワーク接続13                     |
| 3. 3 認証前のネットワーク接続終了方法14                       |
| 3. 4 コマンド一覧15                                 |
| 3. 5 コマンド入力時の注意・制限事項16                        |
| 3. 6 コマンドリファレンス17                             |
| 3. 6. 1 認証コマンド (pass) 17                      |
| 3. 6. 2 認証パスワード変更コマンド(set us)                 |
| 3. 6. 3 ネットワークインターフェース確認コマンド(list if) 22      |
| 3. 6. 4 DNS ネームサーバ、ドメイン名確認コマンド(list ns) 23    |
| 3. 6. 5 エージェント設定確認コマンド(list na)               |
| 3.6.6 ネットワークインターフェース設定の反映タイミング変更コマンド(set      |
| if auto)                                      |
| 3.6.7 ネットワークインターフェース設定コマンド(set if ethO) 26    |
| 3. 6. 8 エージェント設定コマンド(set na)                  |
| 3.6.9 DNS サーバアドレス設定コマンド(set ns nameserver) 29 |
| 3. 6. 1 O DNS ドメイン設定コマンド(set ns domain)       |
| 3. 6. 1 1 ヘルプコマンド (help) 31                   |
| 3. 6. 12 終了コマンド (exit, quit) 32               |
| 3. 6. 13 再起動コマンド(reboot, set na reboot)       |

197

| 3    | . 6 | 5.14         | マネージャ設定コマンド(set sm)                    | 34 |
|------|-----|--------------|----------------------------------------|----|
| 3    | . 6 | 5. 15        | エージェント名設定コマンド (set hn)                 | 35 |
| 3    | . 6 | 5.16         | 初期化コマンド(init all)                      | 36 |
| 3    | . 6 | 5.17         | シャットダウンコマンド (shutdown、set na shutdown) | 37 |
| 4. I | ージ  | ジェント設        | 定の詳細                                   | 38 |
| 5.制  | 限事  | 耳頁           |                                        | 41 |
| 6. H | ラブ  | <b>ブルシュー</b> | ティング                                   | 42 |
| 6.   | 1   | NQへのオ        | ミットワーク接続時に文字が正常に表示されない                 | 42 |
| 6.   | 2   | USBメモ        | リの認識を確認する                              | 46 |
| 6.   | 3   | ネットワ         | ーク接続を利用して NQ の設定を確認する                  | 47 |
| 6.   | 4   | 不正接続         | 防止機能の強制停止                              | 49 |
| 6.   | 5   | バージョ         | ン確認方法                                  | 52 |

・本書中の会社名、商品名等は各社の商標、または登録商標です。

・SecureVisor は NEC System Technologies, Ltd.の登録商標です。

1. はじめに

## 1. 1 コンポーネント構成

InterSec/NQ30a Ver2.2、および InterSec/NQ30b Ver2.2 は、SecureVisor Ver2.2 NetworkAgent をアプライアンス化したものです。SecureVisor は下記のコンポーネントから構成されます。

| コンポーネント                   | 説明                                    |
|---------------------------|---------------------------------------|
| SecureVisor DomainManager | SiteManager からのデータを収集します              |
| SecureVisor SiteManager   | NetworkAgent からのデータを収集し、DomainManager |
|                           | に転送します。                               |
| SecureVisor RemoteConsole | SiteManager の画面(サイトコンソール、ホスト一覧)       |
|                           | を、リモートの PC から操作可能にします。                |
| SecureVisor RemoteHosts   | SiteManager の機能のうち、ホストー覧のみをリモート       |
|                           | の PC から操作可能にします。                      |
| SecureVisor NetworkAgent  | ネットワーク上のパケットを監視し、データを生成し、             |
|                           | SiteManager に転送します。                   |
| SecureVisor HostAgent     | HostAgent インストールマシンの OS 種別やウィルスチ      |
|                           | ェックソフトの情報を、NetworkAgent に転送します。       |
| InterSec/NQ30a            | SecureVisor NetworkAgent のアプライアンス版です。 |
|                           | SecureVisor NetworkAgent とは設定方法などで異なる |
|                           | 点がありますが、機能面で差異はありません。                 |
| InterSec/NQ30b            | SecureVisor NetworkAgent のアプライアンス版です。 |
|                           | SecureVisor NetworkAgent とは設定方法などで異なる |
|                           | 点がありますが、機能面で差異はありません。                 |

本書では、このうち、InterSec/NQ30a、InterSec/NQ30bのセットアップ手順、およびコ マンドラインインターフェースについて説明します。SecureVisor Ver2.2 NetworkAgent の詳細は、SecureVisor Ver2.2のマニュアル・ヘルプを参照してください。 1. 2 各モジュールの相関図

各モジュールの相関図を以下に示します。

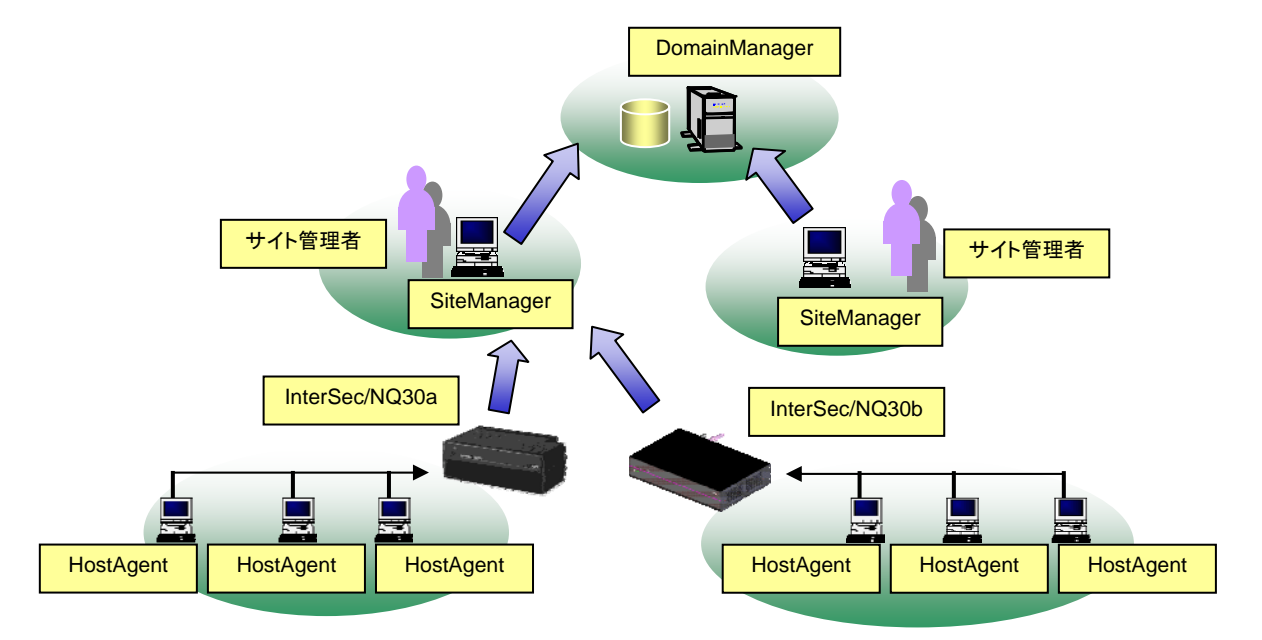

InterSec/NQ30a、および InterSec/NQ30b は、各ネットワーク(=IP サブネット=ブロー ドキャストドメイン)に1台設置します。

## 1. 3 用語説明

本書中の説明で使用する略語は、以下の通りです。

| 略語          | 意味                                                 |
|-------------|----------------------------------------------------|
| NQ30a       | InterSec/NQ30a Ver2.2を指します。文中にて左記の略語が指             |
|             | 示された場合、InterSec/NQ30a Ver2.2のみ該当します。               |
| NQ30b       | InterSec/NQ30b Ver2.2を指します。文中にて左記の略語が指             |
|             | 示された場合、InterSec/NQ30b Ver2.2のみ該当します。               |
| NQ          | InterSec/NQ30a Ver2.2、および InterSec/NQ30b Ver2.2 を指 |
|             | します。文中にて左記の略語が指示された場合、                             |
|             | InterSec/NQ30a Ver2.2、および InterSec/NQ30b Ver2.2 共通 |
|             | となります。                                             |
| SiteManager | SecureVisor Ver2.2 SiteManager を指します。              |

## 1. 4 関連マニュアル

NQの導入に辺り、以下のマニュアル類を参照してください。

「InterSec/NQ30a スタートアップガイド」(NQ30a ユーザの場合) 「InterSec/NQ30b スタートアップガイド」(NQ30b ユーザの場合) 「SecureVisor SiteManager Ver2.2インストールマニュアル」 2. セットアップ

2. 1 セットアップ方法

NQのセットアップ方法は、以下の2種類があります。

・USBメモリを使用して設定ファイルを反映させる

・telnet を介したネットワーク接続によりコマンドを入力する

USB メモリを使用した設定方法は、2. 2章を参照してください。ネットワーク接続を 使用した設定方法は、2. 3章を参照してください。

- 2. 2 USB メモリを使用したセットアップ
- 2. 2. 1 USB メモリを使用したセットアップ手順

USB メモリを使用したセットアップ手順は以下の通りです。

- SiteManager をインストールする
   「SecureVisor Ver2.2 SiteManager インストールマニュアル」を参照し、管理
   サーバに SiteManager をインストールしてください。
- ② USB メモリに設定ファイルを作成する
   USB メモリのルートフォルダに設定ファイルを作成してください。設定ファイルの作成方法は、2.2.2章を参照してください。NQ は、USB メモリのルートフォルダに保存された設定ファイルのみ認識することができます。
- ③ USB メモリを差込み、NQ を起動する

NQ 筐体へ、設定ファイルを保存した USB メモリ、ネットワークに接続された LAN ケーブル、電源ケーブルを接続してください。接続完了後、電源ケーブルをコン セントへ差し込むことにより、自動起動します。 但し、初期出荷製品は、電源ケーブル接続による自動起動を行いません。NQ30a が自動起動しない場合、電源スイッチを押下してください。起動状態は、電源ラ ンプの点灯状態からご確認ください。 なお、USB メモリから設定ファイルを認識させることができるのは、起動時のみ です。NQ の起動後に筐体へ USB メモリを接続しても、設定ファイルを認識させ ることはできませんのでご注意ください。

④ USB メモリの認識状態を確認する

NQ が USB メモリを正常に認識したことを確認するため、起動から約1分経過後、 NQ 筐体から USB メモリを取り外し、USB メモリを PC に接続してください。NQ が USB メモリを正常に認識できた場合は、USB メモリのルートフォルダにテキスト ファイル (svconflog.txt) が作成されます。テキストファイルの詳細は、6. 2章を参照してください。

S NQ の設定状態を確認する
 NQ の起動時に、設定ファイルで接続先として指定した SiteManager インストール PC と正常に通信可能で、SiteManager サービスが起動している場合は、設定

ファイルにて指定したエージェント名のアイコンが SiteManager インストール PC上のサイトコンソールに表示されます。

サイトコンソールに表示されない場合や SiteManager サービスが起動していない場合は、6.3章を参照して NQの設定状態を確認してください。

2. 2. 2 設定ファイル作成方法

[ファイル名]

svconfig.txt (全て半角小文字)

[注意事項]

- ・設定ファイルは、全て半角文字で作成してください。
- ・設定ファイルで使用可能な文字コードは、Shift-JIS、および EUC です。また、使用可能な改行コードは、<CR>+<LF>、および<LF>です。使用されるテキストエディタの設定をご確認の上、作成してください。なお、Windows 標準のメモ帳は前述の設定を満たしているため、問題なく使用できます。
- ・設定ファイルは、同一のパラメータを複数行記述しないでください。
- ・設定ファイルは、1 行につき 1 個のパラメータを記述してください。複数のパラメー タを記述する場合は、改行してください。
- ・パラメータと設定値の間は、コロン(:)で区切ってください。
- ・設定必須パラメータは、パラメータに対する設定値を必ず設定してください。
- ・設定可能パラメータは、設定値がなければ設定ファイルへ記述しないでください。

[設定項目]

設定するパラメータは以下の通りです。

■設定必須パラメータ

| パラメータ     | 設定内容                                          |
|-----------|-----------------------------------------------|
| AgentName | サイトコンソールに表示されるエージェント名を設定します。1個                |
|           | のみ設定可能です。                                     |
|           | 使用可能な文字は、半角英数字、ハイフン(-)、アンダーバー(_)、             |
|           | ドット(.)、小括弧((,))からなる1バイト以上 32 バイト以下の文          |
|           | 字列で、大文字、小文字は区別されません。                          |
|           | また、以下に該当する文字列を設定した場合は、SiteManager に登          |
|           | 録することができません。                                  |
|           | ●Windows 予約デバイス名                              |
|           | (AUX、CON、NUL、PRN、CLOCK\$、COMO~COM9、LPTO~LPT9) |
|           | ●エージェント名の先頭、あるいは末尾がドット(.)である                  |
|           | ●2 バイト文字 (全角文字) を含む                           |
|           | ●エージェント名の文字長が 32 バイトを超える                      |

| パラメータ          | 設定内容                                         |  |
|----------------|----------------------------------------------|--|
| lpAddress      | NQ が使用する IP アドレスを設定します。1 個のみ設定可能です。          |  |
| NetworkMask    | NQ を設置するネットワークのネットワークマスク(サブネットマ              |  |
|                | スク)を設定します。1 個のみ設定可能です。                       |  |
| ManagerAddress | NQ の管理/操作を行う SiteManager インストール PC の IP アドレス |  |
|                | を設定します。ホスト名で設定することはできません。1 個のみ設              |  |
|                | 定可能です。                                       |  |

# ■設定可能パラメータ

| パラメータ          | 設定内容                                  |
|----------------|---------------------------------------|
| DNSServer      | NQ を設置するネットワークで使用されている DNS サーバの IP アド |
|                | レスを設定します。 最大 3 個まで設定可能です。 複数の DNS サーバ |
|                | を設定する場合は、設定値を半角スペースで区切って記述してくだ        |
|                | さい。                                   |
| Doma i nName   | NQ を設置するネットワークのドメイン名を設定します。設定文字       |
|                | 数の合計が 241 文字以内であれば、複数のドメイン名が設定可能で     |
|                | す。複数のドメイン名を設定する場合は、設定値を半角スペースで        |
|                | 区切って記述してください。なお、文字数制限には、複数設定時に        |
|                | 引数の間に設定する半角スペースも含まれます。                |
|                | ドメイン名を削除したい場合は、ダブルクォート(″)を使用して        |
|                | 以下のように入力することで実行できます。                  |
|                | Doma i nName : ‴″                     |
| DefaultGateway | NQ を設置するネットワークのデフォルトゲートウェイを設定しま       |
|                | す。1 個のみ設定可能です。                        |

# [設定例]

| AgentName:isnq30                      | エージェント名         |
|---------------------------------------|-----------------|
| lpAddress:192.168.250.250             | エージェントの IP アドレス |
| NetworkMask:255.255.255.0             | ネットワークマスク       |
| ManagerAddress:192.168.250.249        | サイトマネージャアドレス    |
| DNSServer:192.168.250.2 192.168.250.3 | DNS サーバアドレス     |
| DomainName∶isnq.dom                   | DNS ドメイン名       |
| DefaultGateway:192.168.250.1          | デフォルトゲートウェイ     |
|                                       |                 |

- 2. 3 ネットワーク接続を使用したセットアップ
- 2.3.1 ネットワーク接続を使用したセットアップ手順

telnet を介したネットワーク接続を使用したセットアップ手順は以下の通りです。

- SiteManager をインストールする
   「SecureVisor Ver2.2 SiteManager インストールマニュアル」を参照し、管理
   サーバに SiteManager をインストールしてください。
- NQ を起動する

NQ 筐体へ、ネットワークに接続された LAN ケーブル、電源ケーブルを接続して ください。接続完了後、電源ケーブルをコンセントへ差し込むことにより、自動 起動します。 但し、初期出荷製品は、電源ケーブル接続による自動起動を行いません。NQ30a が自動起動しない場合、電源スイッチを押下してください。起動状態は、電源ラ ンプの点灯状態からご確認ください。

③ telnet クライアント PC を用意する

PC に NQ と同じネットワークの IP アドレス(例えば 192.168.250.111)を設定し、 NQ と同じ LAN に接続してください。接続後、ping コマンドなどを使用して NQ と の通信状態を確認してください。

[実行例]

| C:¥> ping <i>192.168.250.250 <sup>(%)</sup></i> |          |
|-------------------------------------------------|----------|
| ※ 斜線部分は NQ に設定されている IP アドレス あるいは                | IP アドレスに |

※ 斜線部分は NQ に設定されている IP アドレス、あるいは IP アドレスに割り当てられているホスト名を設定してください。

NQ と通信できない場合は、NQ に設定されているネットワークと接続できるよう、 telnet クライアント PC のネットワーク設定を変更してください。なお、NQ の初 期ネットワーク設定は以下の通りです。

| IP アドレス     | : 192. 168. 250. 250 |
|-------------|----------------------|
| ネットワークマスク   | : 255. 255. 255. 0   |
| デフォルトゲートウェイ | : 192. 168. 250. 1   |
| DNS サーバアドレス | : 設定なし               |

④ ネットワーク接続を使用してセットアップする
 telnet クライアント PC で、telnet を介して NQ に接続し、セットアップを行っ

てください。下記の例は、Windows PC のコマンドプロンプトを使用する場合で す。設定しない属性については、該当のコマンドを実行する必要はありません。 セットアップ完了後は、設定内容を反映させるため、必ず NQ の再起動を行って ください。なお、各コマンドの詳細は、3章、4章を参照してください。

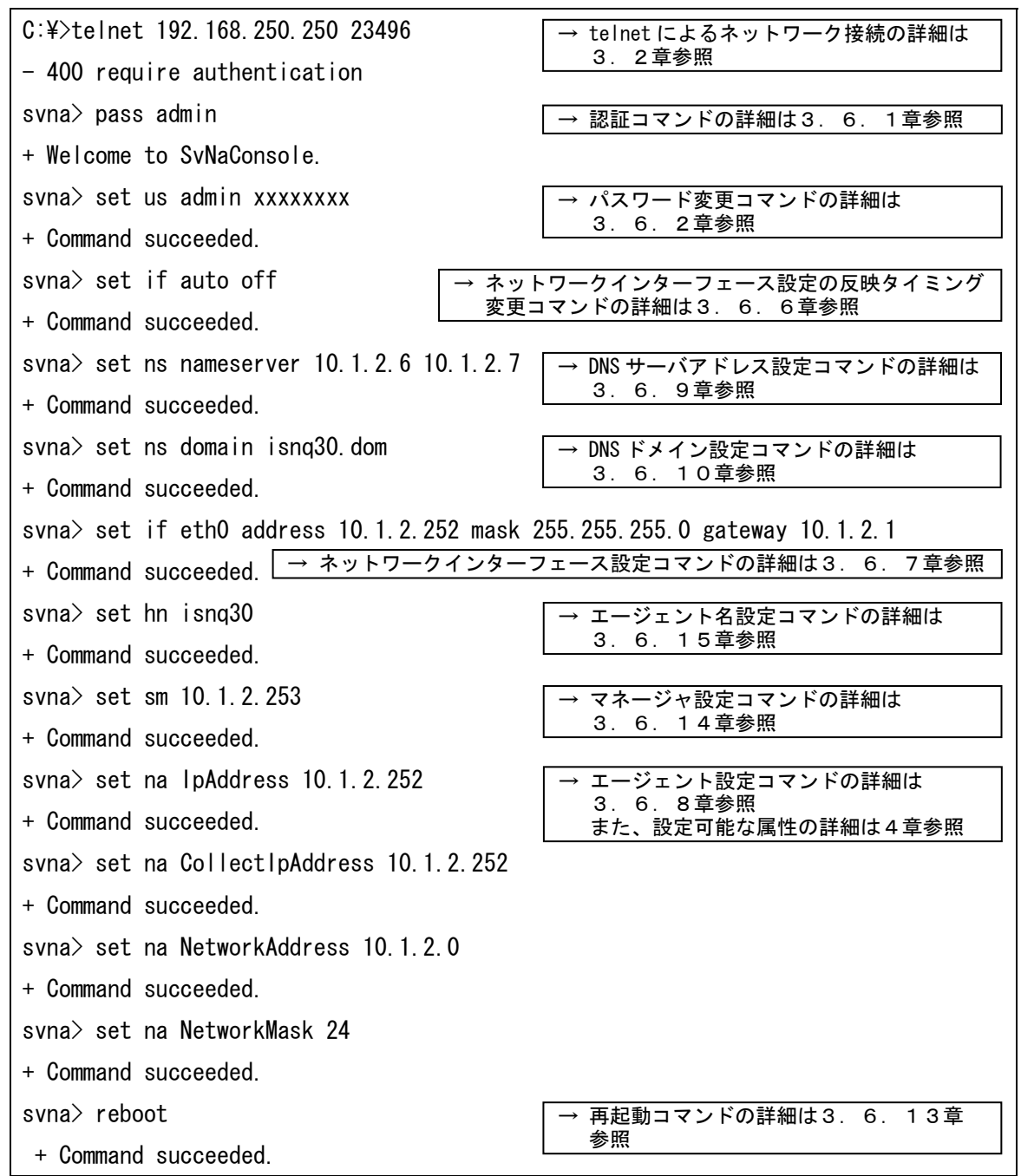

⑤ NQの設定状態を確認する

NQ の起動時に、接続先として設定した SiteManager インストール PC と正常に通 信可能で、SiteManager サービスが起動している場合は、NQ に設定されているエ ージェント名のアイコンが SiteManager インストール PC 上のサイトコンソール に表示されます。

サイトコンソールに表示されない場合や SiteManager サービスが起動していない場合は、6.3章を参照して NQ の設定状態を確認してください。

3. コマンドラインインターフェース

3.1 コマンドラインインターフェース概要

NQ では、コマンドラインインターフェースによって、NQ の設定を参照/変更することが できます。コマンドラインインターフェースは、telnet を利用したネットワーク接続を介 して NQ にアクセスすることで使用可能です。なお、NQ の設定を参照/変更する場合、認 証コマンド(3.6.1章参照)を使用して各コマンドを実行可能な状態に遷移させる必 要があります。 3. 2 telnet によるネットワーク接続

telnet を介した NQ へのネットワーク接続方法を以下に説明します。

[書式]

telnet *<host>* 23496

[引数]

| 引数            | 説明                  |
|---------------|---------------------|
| <host></host> | NQ の IP アドレスまたはホスト名 |

[説明]

NQ の 23496 番ポートへ telnet を介してネットワーク接続を行います。なお、使用ポートを変更することはできません。コマンドは、全て半角英数字で入力してください。

Tera Term を使用する場合、[File]→[New connection]を選択し、以下の設定を行って ください。

```
通信種別 : TCP/IP
Host : NQのIPアドレス、またはホスト名
Service : Telnet
TCP Port#: 23496
```

その他のターミナルソフトを使用される場合は、上記の内容を参考に接続先を指定して ください。

[実行例]

| C:¥> telnet 192.168.250.250 23496 |  |
|-----------------------------------|--|
| - 400 require authentication      |  |
| svna>                             |  |

[注意]

telnet を介した NQ へのネットワーク接続後、画面上にメッセージが出力されない、入 カ文字が表示されない、Enter キー入力による実行ができない場合の対処方法は、6.1 章を参照してください。 3.3 認証前のネットワーク接続終了方法

## [書式]

| avit |  |  |
|------|--|--|
| exil |  |  |
|      |  |  |
|      |  |  |

[説明]

telnet を介して NQ ヘネットワーク接続した際に、認証コマンド(3.6.1章参照) 実行前に接続を終了する場合は、以下のコマンドを実行してください。

なお、終了コマンド(3.6.12章参照)とは異なり、quitコマンドは使用できません。

| C:¥> telnet 192.168.250.250 23496 | ネットワーク接続を行う   |
|-----------------------------------|---------------|
| - 400 require authentication      |               |
| svna> exit                        | ネットワーク接続を終了する |
| + Goodbye.                        |               |
|                                   |               |
| ホストとの接続が切断されました。                  |               |
| C:¥>                              |               |

# 3.4 コマンド一覧

NQ でサポートするコマンドの一覧を以下に示します。本書で説明されていないコマンドはサポート対象外です。

| 説明                       | コマンド              | 参照         |
|--------------------------|-------------------|------------|
| 認証コマンド                   | pass              | 3.6.1章     |
| パスワード変更コマンド              | set us            | 3.6.2章     |
| ネットワークインターフェース確認コマンド     | list if           | 3.6.3章     |
| DNS 用のネームサーバ、ドメイン名確認コマンド | list ns           | 3.6.4章     |
| エージェント設定確認コマンド           | list na           | 3.6.5章     |
| ネットワーク設定の即時反映機能設定コマンド    | set if auto       | 3.6.6章     |
| ネットワークインターフェース設定コマンド     | set if ethO       | 3.6.7章     |
| エージェント設定コマンド             | set na            | 3.6.8章     |
| DNS サーバアドレス設定コマンド        | set ns nameserver | 3.6.9章     |
| DNS ドメイン設定コマンド           | set ns domain     | 3.6.10章    |
| ヘルプコマンド                  | help              | 3.6.11章    |
| 終了コマンド                   | exit              | 3.6.12章    |
|                          | quit              |            |
| 再起動コマンド                  | reboot            | 3.6.13章    |
|                          | set na reboot     |            |
| マネージャ設定コマンド              | set sm            | 3.6.14章    |
| エージェント名設定コマンド            | set hn            | 3.6.15章    |
| 初期化コマンド                  | init all          | 3.6.16章    |
| シャットダウンコマンド              | shutdown          | 3. 6. 17 章 |
|                          | set na shutdown   |            |

- 3.5 コマンド入力時の注意・制限事項
- ・ コマンド入力は、半角文字を使用してください。全角文字は認識できません。
- 入力文字が表示されない、Enter キー入力による実行ができない場合の対処方法は、6.
   1章を参照してください。
- 使用される telnet クライアント PC によっては、コマンド入力時に、[back space]、
   [delete]、方向キー等による入力文字の編集ができない場合があります。
- コマンド実行時に表示されるメッセージから、成功、およびエラーを確認してください。下記に主な表示メッセージを示します。

| メッセージ                       | 内容                    |
|-----------------------------|-----------------------|
| Welcome to SvNaConsole.     | 認証成功                  |
| Goodbye.                    | telnet を介したネットワーク接続終了 |
| Invalid command.            | コマンド実行エラー(コマンド入力ミスなど) |
| Command succeeded.          | コマンド実行成功              |
| 400 require authentication. | telnet を介したネットワーク接続成功 |
| 403 bad pass phrase.        | 認証エラー                 |
| 404 maximum retries.        | 認証パスワード入力3回失敗時の接続切断通知 |
| 500 generic error.          | 一般エラー                 |
| 501 system error            | システムエラー               |
| 502 no data.                | データ(情報詳細)なし           |
| 503 invalid data.           | 不正なデータが設定             |
| 504 no record.              | 設定項目が見つからない           |

#### 3. 6 コマンドリファレンス

3. 6. 1 認証コマンド (pass)

[書式]

|--|--|--|

[説明]

認証コマンドを使用してログインすることで、NQ に対して全てのコマンドを実行可能な 状態へ遷移します。telnet を介したネットワーク接続後は、本コマンドによって認証しな ければ以降に説明する設定コマンドを実行できません。

*<password*>には認証パスワードを入力してください。認証パスワードの初期値は admin です。

なお、認証パスワードはセキュリティ対策として初期値から変更されることを推奨しま す。認証パスワードの変更方法は3.6.2章を参照してください。

[注意]

設定とは異なる認証パスワードを入力してコマンドを実行した場合、認証エラーが合計 3回に達した時点でNQへのネットワーク接続が切断されます。認証パスワードを入力せず、 pass コマンドのみでコマンドを実行した場合は、認証エラーのメッセージが表示されます が、認証エラーとしてカウントされません。

[引数]

| 引数                    | 説明      |
|-----------------------|---------|
| <password></password> | 認証パスワード |

| svna> pass admin          |
|---------------------------|
| + Welcome to SvNaConsole. |
| svna>                     |

3. 6. 2 認証パスワード変更コマンド (set us)

#### [書式]

set us *<user> <password>* 

#### [説明]

認証パスワードを変更します。現バージョンでは、*〈user〉*には必ず admin を指定してください。

#### [引数]

| 引数                    | 説明                                |
|-----------------------|-----------------------------------|
| <user></user>         | ユーザ名。現バージョンでは admin 固定です。         |
| <password></password> | 設定変更後に使用する認証パスワード。                |
|                       | パスワードに登録可能な文字は、1 文字以上8文字以下の半角英数字、 |
|                       | および半角記号からなる文字列です。8文字より長い場合は、以降の   |
|                       | 文字列は認識されません。半角英字は大文字、小文字が区別されます。  |

[実行例]

| svna> set us admin abcxyz | 認証パスワードを『abcxyz』に変更する |
|---------------------------|-----------------------|
| + Command succeeded.      |                       |
| svna>                     |                       |

認証パスワードは、変更した文字列が正しく設定されたことを確認する必要があります。 以降の[注意]、[確認手順]を参照し、確実に設定を行ってください。

[注意]

通常は、半角スペースを認証パスワードの文字列として認識しません。下記の場合、半 角スペース以前の文字列を認証パスワードとして登録します。

svna> set us admin pass wd → 『pass』が認証パスワードとなる

認証パスワードに半角スペースを含める場合、ダブルクォート(")を使用して設定して ください。以下のようにダブルクォートで囲むことで、認証パスワードとして設定するこ とができます。 svna> set us admin "pass wd" → 『pass wd』が認証パスワードとなる

半角スペースを含む認証パスワードを設定した場合、認証コマンド(3.6.1章参照) を実行する際は、変更コマンドと同様にダブルクォートで囲んで指定してください。

svna> pass "pass wd" →認証パスワードが『pass wd』の場合

ダブルクォートを使用する場合、文字列の先頭にダブルクォートがあれば、次にダブル クォートが設定される位置までを認証パスワードと見なします。

svna> set us admin "pass"wd" → 『pass』が認証パスワードとなる

ダブルクォートを使用した場合も、1 文字以上 8 文字以下の半角英数字、および半角記 号のみ登録できます。8 文字より長い場合、以降の文字列は認識されません。

svna> set us admin "passwd12345" → 『passwd12』が認証パスワードとなる

ダブルクォートが文字列の先頭に設定されているが、以降の文字列にダブルクォートが 含まれていない場合、あるいは文字列の先頭以降にダブルクォートが設定されている場合 は、ダブルクォートを認証パスワードの文字列の一部として設定します。

svna> set us admin "passwd → 『"passwd』が認証パスワードとなる
svna> set us admin pass"wd" → 『pass"wd"』が認証パスワードとなる

[確認手順]

コマンド入力時に[back space]、[delete]、方向キー等による入力文字の編集ができない telnet クライアント PC を使用される場合、認証パスワード入力時に方向キーなどを押下すると、画面上に反映されなくても文字列として認識してしまうことがあります。

そのため、認証パスワードの変更時は、以下の手順で正常にログインできることを確認 することを推奨します。手順は、コマンドプロンプトを使用した場合となります。 認証パスワードを変更する

telnet を介したネットワーク接続を行い、認証コマンドでログインした後、認 証パスワード変更コマンドを使用して認証パスワードを変更してください。

svna> set us admin abcxyz

+ Command succeeded.

svna>

認証パスワードを変更する

② 新たにネットワーク接続を行う
 ①で接続中のコマンドプロンプトのネットワーク接続を終了させず、新たにコマンドプロンプトを起動させ、NQ ヘネットワーク接続を行ってください。

svna> set us admin abcxyz
+ Command succeeded.
svna>

C:¥> telnet 192.168.250.250 23496 - 400 require authentication svna>

別のコマンドプロンプトから接続する

③ 新規接続から認証コマンドを実行する

②で NQ へ接続したコマンドプロンプトから認証コマンドを使用して、①で設定 したパスワードでログイン可能か確認してください。パスワードが異なる場合は、 認証エラーとなります。

svna> set us admin abcxyz
+ Command succeeded.
svna>

400 require authentication
svna> pass abc
403 bad pass phrase.

認証コマンドでログインできない場合

パスワードが正しい場合、正常にログインできます。

svna> set us admin abcxyz
+ Command succeeded.
svna>

| ovila/ pass aboxy2        |
|---------------------------|
| + Welcome to SvNaConsole. |
| svna>                     |

認証コマンドでログインできた場合

④ 新規接続から認証コマンドでログインできない場合

①で設定したパスワードを使用しても正常にログインできない場合、変更コマンド使用時に方向キー押下などによる不正な文字列が含まれた可能性があります。
 ①でログイン中のコマンドプロンプトより、認証パスワードを再設定し、③の確認手順を行ってください。

svna> set us admin abcxyz
+ Command succeeded.
svna>

svna> pass abcxyz - 403 bad pass phrase. svna>

認証エラーとなった場合

Ť

svna> set us admin abcxyz

+ Command succeeded.

svna> set us admin abcxyz

+ Command succeeded.

svna≻

認証パスワードを再設定する

svna> pass abcxyz - 403 bad pass phrase.

svna>

3. 6. 3 ネットワークインターフェース確認コマンド (list if)

## [書式]

list if

# [説明]

ネットワークインターフェースの設定状態を表示します。

[実行例]

| svna> list if                                           |  |  |
|---------------------------------------------------------|--|--|
| = Command succeeded.                                    |  |  |
| eth0 inet addr:192.168.250.250 HWaddr 00:00:4c:11:22:33 |  |  |
| Mask:255.255.255.0 Bcast:192.168.250.255                |  |  |
| Default Gateway:192.168.250.1                           |  |  |
| UP BROCAST RUNNING MULTICAST                            |  |  |
| + Done.                                                 |  |  |
| svna>                                                   |  |  |

# [表示項目]

| 項目              | 説明                  |
|-----------------|---------------------|
| inet addr       | IP アドレス             |
| HWaddr          | MAC アドレス            |
| Mask            | ネットワークマスク(サブネットマスク) |
| Bcast           | ブロードキャストアドレス        |
| Default Gateway | デフォルトゲートウェイ         |

# 3. 6. 4 DNS ネームサーバ、ドメイン名確認コマンド (list ns)

## [書式]

list ns

# [説明]

DNS サーバの IP アドレス、ドメイン名を表示します。

# [実行例]

| svna> list ns          |
|------------------------|
| = Command succeeded.   |
| nameserver 192.168.0.6 |
| nameserver 192.168.0.7 |
| domain isnq.dom        |
| + Done.                |
| svna>                  |

## [表示項目]

| 項目         | 説明               |
|------------|------------------|
| nameserver | DNS サーバの IP アドレス |
| domain     | NQ が属するドメイン名     |

3. 6. 5 エージェント設定確認コマンド (list na)

# [書式]

list na

[説明]

エージェント設定を表示します。確認可能な項目については、4章を参照してください。

| svna> list na                     |
|-----------------------------------|
| = Command succeeded.              |
| ManagerlpAddress: 192.168.250.251 |
|                                   |
| + Done.                           |
| svna>                             |

3. 6. 6 ネットワークインターフェース設定の反映タイミング変更コマンド (set if auto)

#### [書式]

| set if auto { <i>on</i>   <i>off</i> |
|--------------------------------------|
|--------------------------------------|

[説明]

ネットワークインターフェース設定コマンド(3.6.7章参照)を実行した時に、設 定内容が反映されるタイミングを変更します。設定が有効(*on*)の場合、ネットワークイ ンターフェース設定コマンドによる設定内容は、コマンド実行直後に反映されます。設定 が無効(*off*)の場合は、NQの再起動時に反映されます。初期状態では有効が設定されて います。

本設定が有効の場合、ネットワークインターフェース設定コマンドを使用して IP アドレ スなどを変更すると、コマンド実行直後に反映され、NQ へのネットワーク接続が切断され ることがありますのでご注意ください。

| svna≻ set if auto off |  |  |
|-----------------------|--|--|
| + Command succeeded.  |  |  |
| svna>                 |  |  |

3. 6. 7 ネットワークインターフェース設定コマンド (set if eth0)

#### [書式]

set if eth0 [address <address >] [mask <mask >] [gateway <gateway >]

[説明]

ネットワークインターフェース設定を行います。set if eth0 のみを実行した場合は、 エラーとなります。

[注意]

本コマンドを使用して IP アドレス、またはネットワークマスクの設定変更を行う場合、 エージェント設定の変更が必須となります。本コマンド実行後は、エージェント設定コマ ンド(3.6.8章参照)を使用し、変更した内容に合わせてネットワークアドレス、ネ ットワークマスクの設定を行ってください。(4章参照)

なお、ネットワークインターフェース設定の反映タイミング変更コマンド(3.6.6 章参照)が有効の場合、本コマンド実行直後に IP アドレスなどの変更が反映され、NQ へ のネットワーク接続が切断されることがあります。ネットワークインターフェース設定の 反映タイミング変更コマンドを無効に設定し、全ての設定を変更後、NQ を再起動させる手 順を強く推奨します。

[引数]

| 引数                  | 説明          |
|---------------------|-------------|
| <address></address> | NQのIPアドレス   |
| <mask></mask>       | ネットワークマスク   |
| <gateway></gateway> | デフォルトゲートウェイ |

| svna> set if auto off                     | →ネットワークインターフェース設定の反映                            |  |
|-------------------------------------------|-------------------------------------------------|--|
| + Command succeeded.                      | タイミング変更コマンドの詳細は3.6.6章参照                         |  |
| svna> set if eth0 address                 | 192.168.250.250 mask 255.255.255.0 gateway      |  |
| 192. 168. 250. 1                          | →ネットワークインターフェース設定コマンドの詳細は                       |  |
| + Command succeeded.                      | 本章参照                                            |  |
| svna> set na NetworkAddress 192.168.250.0 |                                                 |  |
| + Command succeeded.                      | →エージェント設定コマンドの詳細は3.6.8章参照<br>また、設定可能な属性の詳細は4章参照 |  |
| svna> set na NetworkMask 24               |                                                 |  |
| + Command succeeded.                      |                                                 |  |
| svna> reboot                              | →ネットワークインターフェース設定の反映タイミング                       |  |
| + Command succeeded.                      | 変更コマンドを無効に設定した場合は再起動コマンド<br>(3.6.13章参照)が必須となります |  |
|                                           |                                                 |  |

3. 6. 8 エージェント設定コマンド (set na)

[書式]

set na *<attribute> <value>* 

[説明]

エージェントの属性を設定します。設定可能な項目は4章を参照してください。

[注意]

本コマンドを使用してエージェント属性を設定した場合は、NQの再起動が必要となりま す。全ての設定を登録後、再起動コマンド(3.6.13章参照)を実行してください。

[引数]

| 引数                      | 説明    |
|-------------------------|-------|
| <attribute></attribute> | 設定項目  |
| <value></value>         | 設定する値 |

| svna> set na IpAddress 192.168.250.250 |
|----------------------------------------|
| + Command succeeded.                   |
| svna>                                  |

3. 6. 9 DNS サーバアドレス設定コマンド (set ns nameserver)

# [書式]

set ns nameserver set ns nameserver

## [説明]

DNS サーバの設定を行います。

## [引数]

| 引数                  | 説明                           |
|---------------------|------------------------------|
| <server1></server1> | DNS サーバの IP アドレス。最大3個まで設定可能。 |
|                     | 複数の DNS サーバアドレスを設定する場合は、引    |
|                     | 数の間に半角スペースを入れてください。          |

| SVIId/ SEL 115 Halliesel Vel 192. 100. 230. 0 192. 100. 230. 7 |  |
|----------------------------------------------------------------|--|
| + Command succeeded.                                           |  |
| svna>                                                          |  |

3. 6. 10 DNS ドメイン設定コマンド (set ns domain)

## [書式]

set ns domain <domain1> [<domain2>...]

[説明]

DNS ドメインの設定を行います。

## [引数]

| 引数                  | 説明                       |
|---------------------|--------------------------|
| <domain1></domain1> | DNS のドメイン名。複数のドメイン名を設定する |
|                     | 場合は、引数の間に半角スペースを入れてくださ   |
|                     | い。                       |
|                     |                          |
|                     | ドメイン名を削除したい場合は、ダブルクォート   |
|                     | (")を使用して以下のように入力することで実行  |
|                     | できます。                    |
|                     | svna≻ set ns domain ""   |

[注意]

本コマンドは、パラメータに設定可能な文字数は 2000 文字です。文字数制限には、複数 設定時に引数の間に設定する半角スペースも含まれますのでご注意ください。

| svna> set ns domain isnq.dom |
|------------------------------|
| + Command succeeded.         |
| svna>                        |

3. 6. 11 ヘルプコマンド (help)

## [書式]

```
help [<command>]
```

[説明]

コマンドのヘルプ情報を表示します。helpのみを実行した場合はコマンド一覧を表示します。helpで表示されるコマンドであっても、本書で説明されていないコマンドの使用は サポート対象外となりますのでご注意ください。

[引数]

| 引数         | 説明              |
|------------|-----------------|
| <command/> | 使用方法を確認したいコマンド名 |

| svna> help set                                                                                      |  |  |  |  |
|----------------------------------------------------------------------------------------------------|--|--|--|--|
| = Usage of set command:                                                                             |  |  |  |  |
| set if <nic> [address <address>] [mask <mask>] [gateway <gateway>]</gateway></mask></address></nic> |  |  |  |  |
| set if <nic> [on off]</nic>                                                                         |  |  |  |  |
| set na <attribute> <value></value></attribute>                                                      |  |  |  |  |
| set na [start stop restart reboot]                                                                  |  |  |  |  |
| set us <user> <password></password></user>                                                          |  |  |  |  |
| + Done.                                                                                             |  |  |  |  |
| svna>                                                                                               |  |  |  |  |

3. 6. 12 終了コマンド (exit, quit)

[書式]

| exit |  |  |  |
|------|--|--|--|
| または  |  |  |  |
| quit |  |  |  |

[説明]

telnet を介したネットワーク接続を終了します。認証コマンド(3.6.1章参照)に よる認証後は、exit コマンドと quit コマンドに動作の差異はありません。

[実行例]

| s١ | ∕na≻ exit |  |
|----|-----------|--|
| +  | Goodbye.  |  |

ホストとの接続が切断されました。

3. 6. 13 再起動コマンド (reboot, set na reboot)

[書式]

| reboot        |  |
|---------------|--|
| または           |  |
| set na reboot |  |

[説明]

NQ を再起動します。reboot コマンドと set na reboot コマンドに動作の差異はありません。

[実行例]

svna> reboot

3. 6. 14 マネージャ設定コマンド (set sm)

## [書式]

set sm *<address>* 

[説明]

SiteManager をインストールしている PCの IP アドレスを設定します。

[注意]

本コマンドを使用して SiteManager インストール PC の IP アドレスを設定した場合は、 NQ の再起動が必要となります。全ての設定を登録後、再起動コマンド(3.6.13章参 照)を実行してください。

[引数]

| 引数                  | 説明                              |
|---------------------|---------------------------------|
| <address></address> | NQ の管理/操作を行う SiteManager インストール |
|                     | PC の IP アドレスを設定します。ホスト名で設定      |
|                     | することはできません。                     |

[実行例]

svna> set sm 192.168.250.251 + Command succeeded. svna> 3. 6. 15 エージェント名設定コマンド (set hn)

[書式]

set hn *<agentname>* 

[説明]

エージェント名を設定します。

[引数]

| 引数                      | 説明                     |
|-------------------------|------------------------|
| <agentname></agentname> | サイトコンソールに表示されるエージェント名を |
|                         | 設定します。                 |

[注意]

〈agentname〉へ登録可能な文字は、半角英数字、ハイフン(-)、アンダーバー()、ドット(.)、小括弧((,))からなる1バイト以上 32 バイト以下の文字列で、大文字、小文字は区別されません。また、以下に該当する文字列を設定した場合は、SiteManager に登録することができません。

 ●Windows 予約デバイス名(AUX、CON、NUL、PRN、CLOCK\$、COMO~COM9、LPT0 ~LPT9)
 ●エージェント名の先頭、あるいは末尾がドット(.)である
 ●2 バイト文字(全角文字)を含む
 ●エージェント名の文字長が 32 バイトを超える

本コマンドを使用してエージェント名を設定した場合は、NQの再起動が必要となります。 全ての設定を登録後、再起動コマンド(3.6.13章参照)を実行してください。

| svna> set | hn isnq30  |  |  |  |
|-----------|------------|--|--|--|
| + Command | succeeded. |  |  |  |
| + Command | succeeded. |  |  |  |
| svna>     |            |  |  |  |

3. 6. 16 初期化コマンド (init all)

## [書式]

init all

[説明]

エージェントの設定を工場出荷時の値(初期値)に戻します。ただし、現在は制限事項 (5章参照)があります。工場出荷時の値については4章を参照してください。

[注意]

本コマンドを使用して工場出荷時に戻した場合は、NQの再起動が必要となります。全ての設定を登録後、再起動コマンド(3.6.13章参照)を実行してください。

| svna> init all       |
|----------------------|
| + Command succeeded. |
| + Command succeeded. |
| + Command succeeded. |
| + Command succeeded. |
| + Command succeeded. |
| + Command succeeded. |
| + Command succeeded. |
| + Command succeeded. |
| + Command succeeded. |
| + Command succeeded. |
| + Command succeeded. |
| + Command succeeded. |
| + Command succeeded. |
| + Command succeeded. |
| svna>                |

3. 6. 17 シャットダウンコマンド (shutdown、set na shutdown)

[注意]

本コマンドは、Ver2.2c以降のNQで使用可能です。NQのバージョン確認方法は、6.5 章を参照してください。

[書式]

| shutdown        |  |  |
|-----------------|--|--|
| または             |  |  |
| set na shutdown |  |  |
|                 |  |  |

[説明]

NQ を停止させます。shutdown コマンドと set na shutdown コマンドに動作の差異はあり ません。NQ 停止後、再度起動させる場合は電源ケーブルの抜き差しを行ってください。 NQ30a の場合は、電源スイッチ押下でも起動可能です。

| svna> shutdown |  |
|----------------|--|
|----------------|--|

## 4. エージェント設定の詳細

エージェント設定の確認/設定項目に関して説明します。

※エージェント設定の確認は、3.6.5章(list na コマンド)を参照してください。
 ※エージェント設定の設定は、3.6.8章(set na コマンド)を参照してください。

[設定項目]

エージェントの設定で確認可能/設定可能な主な項目一覧を以下に示します。設定を変 更した場合は、NQの再起動を行ってください。以下に説明している項目以外はサポート対 象外です。

| 属性項目名            | 説明                         | 初期値                |
|------------------|----------------------------|--------------------|
| [attribute]      |                            | [value]            |
| IpAddress        | NQ が使用する IP アドレス。          | 192. 168. 250. 250 |
|                  | 属性値は、xxx.xxx.xxx.xxx の形式で設 |                    |
|                  | 定してください。(xxx は 10 進数)      |                    |
| CollectIpAddress | NQ の収集用 IP アドレス。           | 192. 168. 250. 250 |
|                  | 属性値は、xxx.xxx.xxx.xxx の形式で設 |                    |
|                  | 定してください。(xxx は 10 進数)      |                    |
|                  | なお、属性項目"IpAddress"と同じ値     |                    |
|                  | を設定してください。                 |                    |
| Port             | NQの受信ポート番号。                | 23491              |
|                  | 属性値は、1~65535 の範囲内の数値を      |                    |
|                  | 10 進数で設定してください。            |                    |
|                  | 但し、ネットワーク接続で使用される          |                    |
|                  | 23496 番ポートは設定しないでくださ       |                    |
|                  | い。                         |                    |
| NetworkAddress   | NQ を設置するネットワークのネットワ        | 192. 168. 250. 0   |
|                  | ークアドレス。                    |                    |
|                  | 属性値は、xxx.xxx.xxx.xxx の形式で設 |                    |
|                  | 定してください。(xxx は 10 進数)      |                    |
| NetworkMask      | NQ を設置するネットワークのネットワ        | 24                 |
|                  | ークマスク(サブネットマスク)。           |                    |
|                  | 属性値は、8~30の範囲内の数値を10進       |                    |
|                  | 数で設定してください。                |                    |

| 属性項目名            | 説明                            | 初期値                |
|------------------|-------------------------------|--------------------|
| [attribute]      |                               | [value]            |
| ManagerlpAddress | SiteManager インストール PC の IP アド | 192. 168. 250. 251 |
|                  | レス。                           |                    |
|                  | 属性値は、xxx.xxx.xxx.xxx の形式で設    |                    |
|                  | 定してください。(xxx は 10 進数)         |                    |
|                  | マネージャ設定コマンド(3.6.14            |                    |
|                  | 章)でも設定可能です。                   |                    |
| ManagerPort      | SiteManager の受信ポート番号。         | 23490              |
|                  | 属性値は、1~65535 の範囲内の数値を         |                    |
|                  | 10 進数で設定してください。               |                    |
|                  | 但し、設定値がSiteManager に設定され      |                    |
|                  | ている受信ポート番号と異なる場合は、            |                    |
|                  | SiteManager と通信できなくなりますの      |                    |
|                  | でご注意ください。                     |                    |
| CollectOfPacket  | NQ のデータ収集状態。                  | Off                |
|                  | 設定を変更する場合、以下の値を設定し            |                    |
|                  | ます。設定値は、大文字、小文字を区別            |                    |
|                  | しません。                         |                    |
|                  | データ収集開始: On                   |                    |
|                  | データ収集停止: Off                  |                    |
|                  | なお、NQ を SiteManager へ新規登録した   |                    |
|                  | 場合は、サイトコンソールより収集開始            |                    |
|                  | を行わなければSiteManager と正常に通      |                    |
|                  | 信ができません。新規登録時は本コマン            |                    |
|                  | ドから設定変更しないでください。              |                    |
| NotifyInterval   | NQ のデータ収集時に、収集したホスト情          | 60                 |
|                  | 報をSiteManager へ通知する間隔。        |                    |
|                  | 通知間隔は、秒単位で 30~3600 の範囲        |                    |
|                  | の数値を 10 進数で設定してください。          |                    |
| JamStatus        | NQの不正接続防止の設定状態。               | Off                |
|                  | 設定を変更する場合は、以下の値を設定            |                    |
|                  | します。設定値は、大文字、小文字を区            |                    |
|                  | 別しません。                        |                    |
|                  | 不正接続防止機能有効時 : On              |                    |
|                  | 不正接続防止機能無効時: Off              |                    |

| 属性項目名                  |                            | 初期値     |
|------------------------|----------------------------|---------|
| [attribute]            |                            | [value] |
|                        | 通常はサイトコンソールより設定を行          |         |
|                        | う属性のため、本コマンドを使用して値         |         |
|                        | を変更しないでください。               |         |
| OsDetect               | 0S デテクト機能の有効/無効設定          | 1       |
|                        | 設定を変更する場合は、以下の値を 10        |         |
|                        | 進数で設定します。                  |         |
|                        | 0S デテクト有効: 1               |         |
|                        | 0S デテクト無効: 0               |         |
| DontNotifyMacOnlyEntry | MAC アドレスしか収集されていないホス       | 0       |
|                        | ト情報の通知/非通知設定。              |         |
|                        | 本属性は、NQ が MAC アドレスのみのホス    |         |
|                        | ト情報を収集した場合に SiteManager へ  |         |
|                        | 通知するかを設定します。非通知に設定         |         |
|                        | した場合は、SiteManager へ通知されま   |         |
|                        | せん。                        |         |
|                        | なお、不正接続防止機能は IP アドレス       |         |
|                        | が解決できていない場合は不正接続防          |         |
|                        | 止パケットを流すことができないため、         |         |
|                        | MAC アドレスのみのパケットを流す機器       |         |
|                        | が防止されることはありません。            |         |
|                        | 設定を変更する場合は、以下の値を 10        |         |
|                        | 進数で設定します。                  |         |
|                        | 非通知: 1                     |         |
|                        | 通知 : 0                     |         |
| TimeOut                | NQ の通信処理時のタイムアウト時間。        | 20      |
|                        | 秒単位で 10~360 の範囲の数値を 10 進   |         |
|                        | 数で設定してください。                |         |
|                        | 通常は 20 秒(初期値)で問題ありませ       |         |
|                        | んが、SiteManager-NQ 間の通信速度が遅 |         |
|                        | い場合や、SiteManager インストール PC |         |
|                        | のマシンスペックが低い場合は、本属性         |         |
|                        | の設定値を大きくすることで通信エラ          |         |
|                        | ーが改善されることがあります。            |         |

5. 制限事項

- NQ30aは、初期出荷製品は電源ケーブル接続による自動起動を行いません。NQ30aが自動起動しない場合は、電源スイッチを押下してください。機器を停止させる場合は、以下の何れかを実行してください。
  - ●シャットダウンコマンド(3.6.17章参照)を実行する
  - ●電源スイッチを5秒以上押し続ける
  - ●電源ケーブルを抜く
- NQ30bは、電源スイッチがありません。電源ケーブルの接続により、自動起動します。
   機器を停止させる場合は、以下の何れかを実行してください。
  - ●シャットダウンコマンド(3.6.17章参照)を実行する
     ●電源ケーブルを抜く
- 初期化コマンド(3.6.16章参照)ではDNSサーバアドレス、DNSドメイン名が工場出荷状態に戻らないため、全ての設定値を初期化することができません。設定内容を削除したい場合は、「init all コマンド」実行後、「set ns コマンド」(3.6.9章、3.6.10章参照)を使用し、DNSサーバアドレス、DNSドメイン名を変更してください。
- NQ では、NetBEUI プロトコルのパケットを解析できません。そのため、SiteManager のホストー覧上で、NetBEUI フラグのチェックがつきません。

6. トラブルシューティング

6. 1 NQ へのネットワーク接続時に文字が正常に表示されない

telnet を介して NQ に接続した時に、出力文字が正常に表示されない、入力文字が表示 できない場合、以下を確認してください。

■同一 PC 上で、同一の NQ に対して複数のネットワーク接続を行っている場合

同一 PC 上で、同一の NQ に対して複数のネットワーク接続を行っている時に、一部の接 続を切断すると、切断処理が正常に終了できない場合があります。切断処理が正常に終了 できない場合に、再び同一 NQ へのネットワーク接続を行っても、正常に表示されなくなる ことがあります。

以下に、コマンドプロンプト使用時に現象が発生した場合の一例を示します。

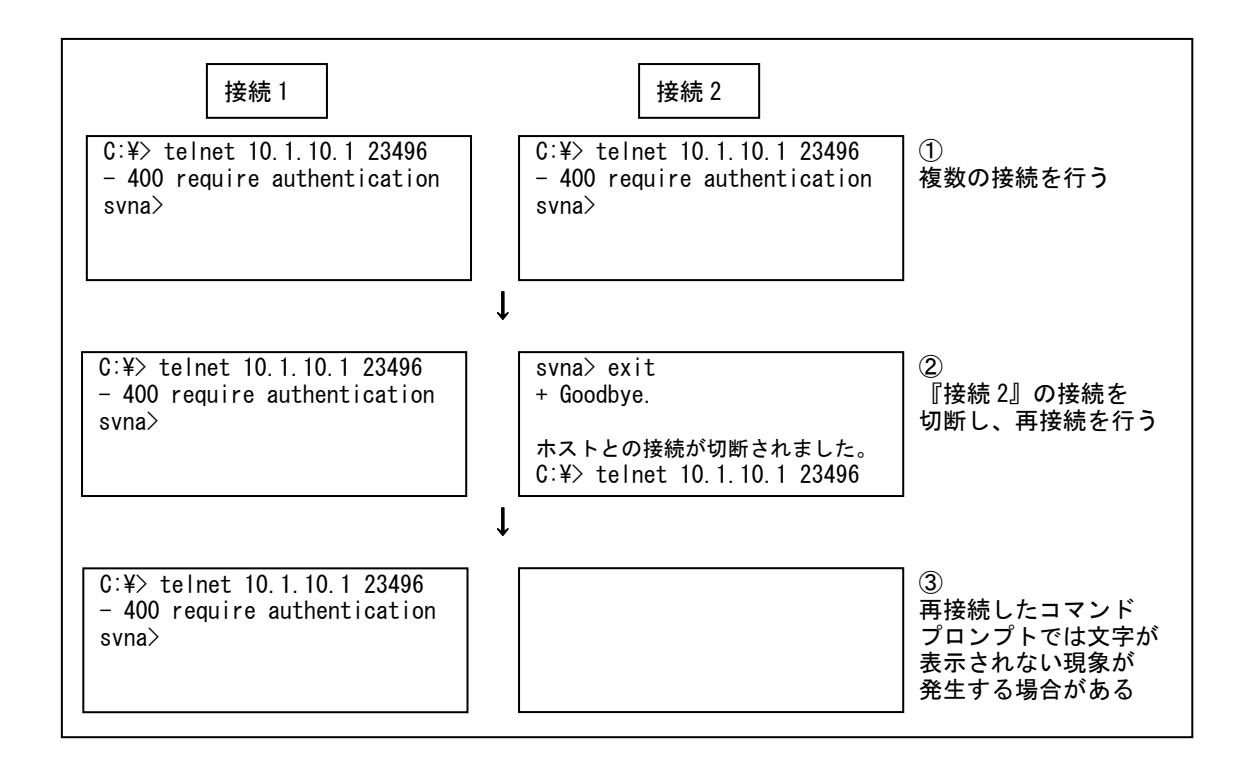

『接続 2』のネットワーク接続を切断後、再接続させるため telnet コマンドを実行しま す(上記②を参照)。しかし、telnet コマンド実行後、『接続 2』にメッセージなどが一切 出力されず、文字入力を行っても表示されなくなることがあります(上記③を参照)。

上記の例は、同一のコマンドプロンプトを使用した場合となりますが、本現象は『接続 2』のネットワーク接続を切断後、新規にコマンドプロンプトを起動させ、『接続 3』とし て NQ へ接続しても発生する場合があります。 本現象は、同一 PC 上で行っている同一 NQ に対する全てのネットワーク接続を切断後、 再接続を行うことで解消できる場合があります。

上記の方法で解消できない場合は、全てのネットワーク接続を切断して一定時間経過後、 再接続を行ってください。一定時間経過後も表示が正常に行われない場合は、NQの再起動 を行ってください。

■NQ に対して単一のネットワーク接続を行っている場合

NQ に対して単一のネットワーク接続を行った際に文字が正常に表示されない場合、ター ミナルソフトのローカルエコー設定、改行文字の変換設定が関与している可能性がありま す。以下は、コマンドプロンプト、および Tera Term での設定方法となります。他のター ミナルソフトを使用される場合は、Tera Term の設定方法を参照し、設定内容をご確認く ださい。

#### ◆ コマンドプロンプトの場合

コマンドプロンプトの場合、ローカルエコー設定が関与している可能性があります。以下の手順で telnet クライアント PC の設定を確認/変更してください。

① コマンドプロンプトを起動し、telnet コマンドを入力します。

C:¥> telnet Microsoft (R) Windows 2000 (TM) Version 5.00 (Build 2195) Microsoft Telnet クライアントへようこそ Telnet Client Build 5.00.99206.1 エスケープ文字は 'CTRL+]' です Microsoft Telnet>

引数は設定しない

② display コマンドを使用し、設定を確認します。

設定確認を行う

Microsoft Telnet> display エスケープ文字は 'CTRL+]' です 自動認証 (NTLM 認証) を使う ローカルエコーを使わない CR と LF を送信します 使用する端末の種類をネゴシエートする

優先する端末の種類は ANSI です Microsoft Telnet>

③ 入力文字が表示されていない場合は、ローカルエコーをオンにします。

Microsoft Telnet> set local\_echo Microsoft Telnet> display エスケープ文字は 'CTRL+]' です 自動認証 (NTLM 認証) を使う ローカルエコーを使う CR と LF を送信します 使用する端末の種類をネゴシエートする 優先する端末の種類は ANSI です Microsoft Telnet>

ローカルエコーを設定 設定確認を行う

※ 上記の設定を行った場合、PCの再起動後も設定が保存されています。

※ ローカルエコーの設定を戻す場合は、以下のコマンドを入力してください。

Microsoft Telnet> unset local\_echo

④ telnet を終了します。

Microsoft Telnet> quit

◆ Tera Term の場合

Tera Term の場合、ローカルエコー設定、改行文字の変換設定が関与している可能性があります。以下の手順で telnet クライアント PC の設定を確認/変更してください。

 $[Setup] \rightarrow [Terminal]$ 

| Receive    | : CR    | 受信       |
|------------|---------|----------|
| Transmit   | : CR+LF | 送信       |
| Local echo | : ON    | <b>_</b> |

受信改行文字の変換設定 送信改行文字の変換設定 ローカルエコー設定 6. 2 USBメモリの認識を確認する

NQ と USB メモリの相性により、USB メモリによる設定が失敗することがあります。NQ 起動時に USB メモリを認識した場合は、USB メモリのルートフォルダに以下のファイルが作成されます。

存在しない場合、もしくはファイル内の日付または時刻が古い場合は、認識できていない可能性があります。2.2.1章のセットアップ手順を実行しても認識できない場合は、 USBメモリを変更して実施してください。

なお、svconflog.txtは、USBメモリを認識できたかどうかのみを判断します。本ファイルの作成/更新によって、設定ファイルの反映が正常に行われたことを判断することはできません。

[ファイル名]

svconfig.txt (全て半角小文字)

[ファイル内詳細]

YYYY/MM/DD hh:mm:ss JST: mount ok

[内容]

| 引数         | 説明                     |
|------------|------------------------|
| YYYY/MM/DD | svconflog. txt を作成した日付 |
| hh:mm:ss   | svconflog. txt を作成した時刻 |
| JST:       | 日本時間であることを示す(固定)       |
| mount ok   | 認識できたことを示す(固定)         |

[注意]

USB メモリ内に同一ファイル名があった場合は既存ファイルを削除し、新規作成します。

6.3 ネットワーク接続を利用して NQ の設定を確認する

2章を参照して NQ の設定を行った場合、SiteManager インストール PC と正常に通信可 能で、SiteManager サービスが起動していれば、SiteManager インストール PC 上のサイト コンソールにエージェントアイコンが表示されます。

サイトコンソールに表示されない場合や SiteManager サービスが起動していない場合、 下記の例を参照して NQ の設定状態を確認してください。

- ※ 以下の手順は、NQ に設定されている IP アドレスを把握していることを前提としています。NQ の IP アドレスが分からない場合はネットワーク接続を行うことができないため、
   2. 2章を参照して USB メモリによる設定変更を行ってください。
  - NQ を起動する

NQ 筐体へ、ネットワークに接続された LAN ケーブル、電源ケーブルを接続して ください。接続完了後、電源ケーブルをコンセントへ差し込むことにより、自動 起動します。

但し、初期出荷製品は、電源ケーブル接続による自動起動を行いません。NQ30a が自動起動しない場合、電源スイッチを押下して起動してください。起動状態は、 電源ランプの点灯状態からご確認ください。

② telnet クライアント PC を用意する

NQ へ telnet を介してネットワーク接続を行う PC を用意し、ping コマンドなど を使用して NQ との通信状態を確認してください。

[実行例]

| C:¥> ping <i>192. 168. 250. 250 (**)</i> |               |
|------------------------------------------|---------------|
| ※ 斜線部分は NQ に設定されている IP アドレス、あるいは         | IP アドレスに割り当てら |
| れているホスト名を設定してください。                       |               |

NQ と通信できない場合、NQ に設定されているネットワークと接続できるよう、 telnet クライアント PC のネットワーク設定を変更してください。

③ NQ にネットワーク接続する

3. 2章を参照し、telnet クライアント PC から NQ ヘネットワーク接続を行ってください。

④ 各種設定を確認する

NQ へ接続後、下記の例を参考に設定状態を確認してください。

| 「実  | 行 | 例   | 1 |
|-----|---|-----|---|
| L/~ |   | 1/1 | _ |

| svna> pass admin                        | →認証コマンドの詳細は3.6.1章参照               |  |  |
|-----------------------------------------|-----------------------------------|--|--|
| + Welcome to SvNaConsole.               |                                   |  |  |
| svna> list if                           | →ネットワークインターフェース確認                 |  |  |
| = Command succeeded.                    | コマンドの詳細は3.6.3章参照                  |  |  |
| eth0 inet addr:192.168.250.250 HWaddr 0 | 0:00:4c:11:22:33                  |  |  |
| Mask:255.255.255.0 Bcast:192.168.2      | 250. 255                          |  |  |
| Default Gateway:192.168.250.1           |                                   |  |  |
| UP BROCAST RUNNING MULTICAST            |                                   |  |  |
| + Done.                                 |                                   |  |  |
| svna> list ns                           | →DNS ネームサーバ ドメイン名確認               |  |  |
| = Command succeeded.                    | コマンドの詳細は、3.6.4章参照                 |  |  |
| nameserver 192.168.0.6                  |                                   |  |  |
| nameserver 192.168.0.7                  |                                   |  |  |
| domain isnq.dom                         |                                   |  |  |
| + Done.                                 |                                   |  |  |
| svna> list na                           | →エージェント設定確認コマンドの詳細は               |  |  |
| = Command succeeded.                    | 3.6.5草参照、エージェント設定の<br>各属性の詳細は4章参照 |  |  |
| ManagerlpAddress: 192.168.250.251       |                                   |  |  |
|                                         |                                   |  |  |
| + Done.                                 |                                   |  |  |
| svna>                                   |                                   |  |  |

6. 4 不正接続防止機能の強制停止

SiteManager インストール PC や NQ を不正接続防止した場合は、SiteManager-NQ 間の通 信が正常に行えなくなり、SiteManager インストール PC から各種操作が行えなくなります。 不正接続防止機能を強制的に停止させたい場合は、下記の手順を実施してください。

 NQ を停止する
 NQ の電源ケーブルを抜いて、電源を停止してください。NQ30a の場合は電源スイ ッチの長押しでも電源を停止させることができます。

② SiteManager サービスを停止する
 NQ の接続先に設定されている SiteManager サービスを停止してください。サービスの停止手順は以下の通りです。
 Windows の[スタート]ボタン → コントロール パネル → 管理ツール → サービス → [SecureVisor SiteManager]を選択し、サービスを停止する。

③ SiteManagerの管理するエージェント設定を変更する
 SiteManagerが保持している NQ のオブジェクトファイルを編集し、不正接続防
 止機能が無効となるよう設定します。
 NQ のオブジェクトファイルは下記の場所にあります。

C:¥Program Files¥SecureVisor¥SiteManager¥Data¥AgentList¥*xxxx*¥attribute.dat ※ *xxxx*は、NQのエージェント名を示します。

attribute.dat ファイルをメモ帳などのエディタで開き、不正接続防止機能 (JamStatus)の属性を以下のように変更してください。

JamStatus: On ↓ JamStatus: Off

※ SiteManager のオブジェクトファイルは、文字コードを Shift-JIS、改行コードを<CR>+<LF>で作成されています。使用されるテキストエディタの設定をご確認の上、編集、保存を行ってください。なお、Windows 標準のメモ帳は前述の設定を満たしているため、問題なく使用できます。

④ SiteManager のサービスを開始する

NQ の接続先に設定されている SiteManager サービスを開始してください。サービスの開始手順は以下の通りです。 Windows の[スタート]ボタン  $\rightarrow$  コントロール パネル  $\rightarrow$  管理ツール  $\rightarrow$  サービス  $\rightarrow$  [SecureVisor SiteManager]を選択し、サービスを開始する。

⑤ NQの不正接続防止機能変更ファイルを作成する NQに設定されている不正接続防止機能を停止させるため、USBメモリのルートフ ォルダに以下のファイルを作成します。

[ファイル名]

svconfig.bat (全て半角小文字)

#### [設定内容]

set na JamStatus Off

[注意事項]

- svconfig.bat を USB メモリのルートフォルダに作成する際に、設定ファイル (svconfig.txt)がルートフォルダにあれば削除してください。設定ファイルが存在す る場合、防止機能変更ファイルが認識されません。
- svconfig. bat は、全て半角文字で作成してください。
- ・svconfig.bat で使用可能な文字コードは、Shift-JIS、および EUC です。また、使用 可能な改行コードは、<CR>+<LF>、および<LF>です。使用されるテキストエディタの設 定をご確認の上、作成してください。なお、Windows 標準のメモ帳は前述の設定を満た しているため、問題なく使用できます。
- ・[設定内容]で指定された記述以外は行わないでください。指定以外の記述を行われた 場合はサポート対象外となります。
- NQ を起動する

NQ 筐体へ、svconfig.bat を保存した USB メモリ、ネットワークに接続された LAN ケーブル、電源ケーブルが接続されていることを確認してください。接続確認後、 電源ケーブルをコンセントへ差し込むことにより、自動起動します。 但し、初期出荷製品は、電源ケーブル接続による自動起動を行いません。NQ30a が自動起動しない場合、電源スイッチを押下してください。起動状態は、電源ラ ンプの点灯状態からご確認ください。 上記手順実行後、NQ は起動時に SiteManager へ接続することで設定内容が同期され、不 正接続防止機能が無効となります。

不正接続防止機能を再度有効とする場合、ホストー覧を使用し、ネットワークへの接続を許可する機器が全て接続許可状態になっていることを確認してから設定してください。

## 6.5 バージョン確認方法

NQ のバージョンは、SiteManager インストール PC から確認することができます。確認手順は、下記の通りです。

■NQ 単位で確認する場合

- SiteManager インストール PC で、サイトコンソールを起動します。サイトコン ソールの起動方法は、以下を参照してください。
   Windows の[スタート]ボタン → (すべての)プログラム → SecureVisor →サイ トコンソール
- サイトコンソールでエージェントのプロパティを選択し、エージェント設定ダ イアログを起動させ、[バージョン情報]を確認してください。エージェントのプ ロパティ選択方法は、以下を参照してください。
  - ・バージョン確認対象の NQ のエージェントアイコン上で、マウスの右ボタン
     を押下してポップアップメニューを表示させ、[プロパティ(P)...]を選択する。
  - ・バージョン確認対象の NQ のエージェントアイコン上で、マウスの左ボタン を押下して選択する。選択後は、メニューバーより[ファイル(F)] → [プロ パティ(P)...]を選択する、ツールバーの左から2番目の[プロパティ]ボタン を押下する、エージェントアイコン上でマウスの左ボタンをダブルクリック する、のいずれでもダイアログ起動が行えます。

■複数の NQ をまとめて確認する場合

- SiteManager インストール PC で、サイトコンソールを起動します。サイトコン ソールの起動方法は、上記の「■NQ 単位で確認する場合」の1. を参照してくだ さい。
- サイトコンソールのメニューバーより[ツール(T)] → [エージェント情報一覧 (T)...]を選択する。エージェント情報一覧ダイアログが表示され、SiteManager が管理しているエージェントの IP アドレス、バージョン情報などを一括で確認 することができます。